# **Deploy ASP.NET Application to IIS**

This blog guides you how to deploy your ASP.NET/MVC application to IIS web server. And make it public to internet. There are totally 4 steps:

- Install required components in IIS.
- Publish files to IIS: copy files to server and create website in IIS.
- Add Port Exception to Windows Firewall.
- Assign public IP Address to your website.

## 1. Install required components in IIS

Control Panel-> Programs and Features

Control Panel\All Control Panel Items\Programs and Features

← → → ↑ 👩 → Control Panel → All Control Panel Items → Programs and Features

File Edit View Tools Help

Control Panel Home

View installed updates

#### Uninstall or change a program

To uninstall a program, select it from the list and then click Uni

| • | Turn Windows features on or           |                               |         |
|---|---------------------------------------|-------------------------------|---------|
|   | off                                   | Organize 🔻                    |         |
|   | Install a program from the<br>network | Name                          | Publisł |
|   |                                       | 🖬 7-Zip 15.06 beta (x64)      | Igor Pa |
|   |                                       | ③ 360随身WiFi                   | 360互目   |
|   |                                       | 🕹 Adobe Acrobat Reader DC     | Adobe   |
|   |                                       | 🛃 AMD Catalyst Control Center | AMD     |
|   |                                       | Android SDK Tools             | Google  |

### Select IIS(Internet Information Services)

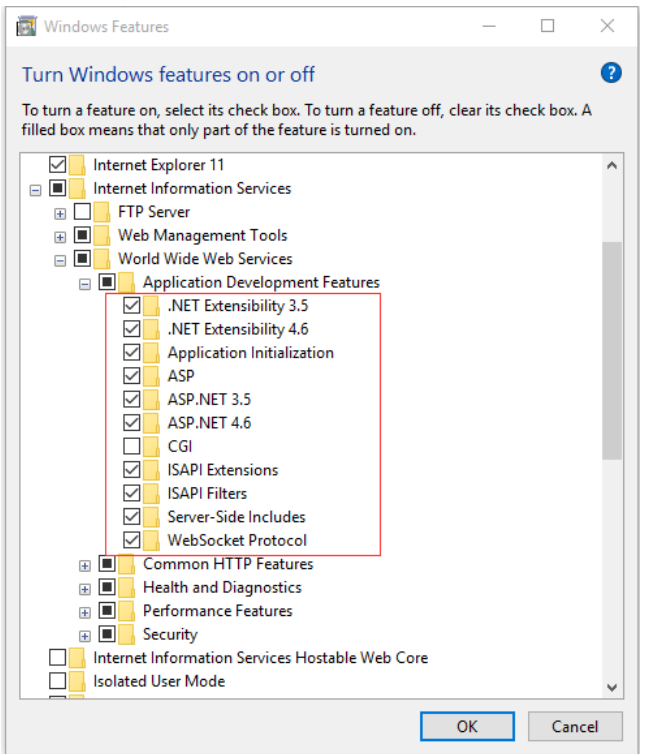

# 2. Publish files to IIS

2.1 In Visual Studio, select project - > Publish...

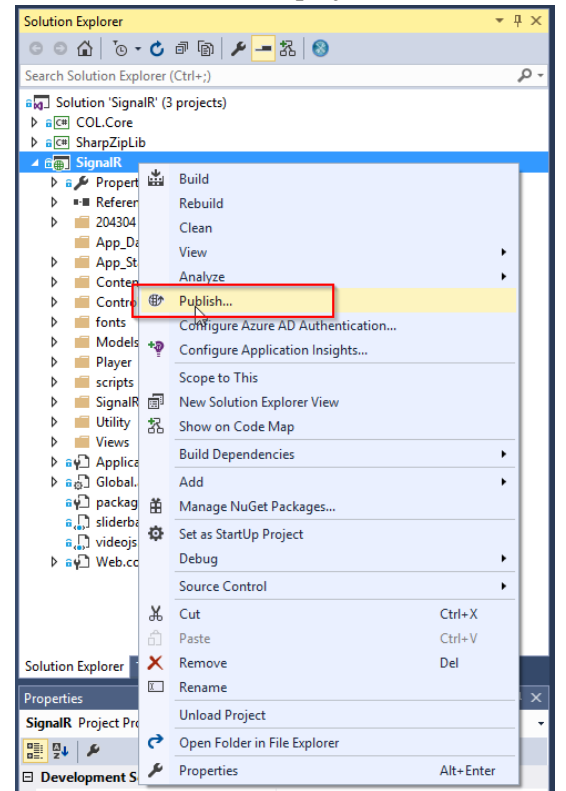

2.2 Create a new profile

| Publish Web                                  |                                                                                                    | ?              | $\times$ |
|----------------------------------------------|----------------------------------------------------------------------------------------------------|----------------|----------|
| Publish Web                                  |                                                                                                    |                |          |
| Profile<br>Connection<br>Settings<br>Preview | CoursePlayer       Mgnage Profiles         Select a publish target       Microsoft Azure App Service         Microsoft Azure API Apps (Preview)       Import         Gustom       O More Options         Find other hosting options at our web hosting gallery |                |          |
|                                              | < Prev Next > Publish                                                                                                    | Cl <u>o</u> se |          |

2.3 Connection, configure server and website. Here we choose the default website.

| Publish Web            |                           |                               | ?              | × |
|------------------------|---------------------------|-------------------------------|----------------|---|
| Publish Web            |                           |                               |                |   |
| Profile                | CoursePlayer              |                               |                |   |
| Connection<br>Settings | Publish <u>m</u> ethod:   | Web Deploy                    | *              |   |
| Preview                | S <u>e</u> rver:          | localhost                     |                |   |
|                        | Si <u>t</u> e name:       | Default Web Site/CoursePlayer |                |   |
|                        | User <u>n</u> ame:        |                               |                |   |
|                        | Pass <u>w</u> ord:        | Save password                 |                |   |
|                        | Destination UR <u>L</u> : | http://localhost/courseplayer |                |   |
|                        |                           | <u>V</u> alidate Connection   |                |   |
|                        |                           | < Prev Next > Publish         | Cl <u>o</u> se |   |

2.4 Settings, choose 'Release'.

| Publish Web                       |                                                          | ?              | × |
|-----------------------------------|----------------------------------------------------------|----------------|---|
| Publish Web                       |                                                          |                |   |
| Profile                           | CoursePlayer                                             |                |   |
| Connection<br>Settings<br>Preview | <u>C</u> onfiguration: Release<br>→ File Publish Options |                | ~ |
|                                   | Oatabases                                                |                |   |
|                                   |                                                          |                |   |
|                                   |                                                          |                |   |
|                                   | < Prev Next > Publish                                    | Cl <u>o</u> se | e |

2.5 Preview, check what files are to be deployed.

| olish Web   |                       |                     |        |               | ?    | × |
|-------------|-----------------------|---------------------|--------|---------------|------|---|
| Publish Web |                       |                     |        |               |      |   |
| Profile     | CoursePlayer          |                     | ¥      |               |      |   |
| Connection  | localhost: Default We | b Site/CoursePlayer | St     | earch         |      |   |
| Settings    | $\checkmark$          | Name                | Action | Date modified | Size |   |
|             |                       | Charles Da          | eview  |               |      |   |
|             |                       | Start Pr            |        |               |      |   |
|             |                       | Start Pr            |        |               |      |   |

2.6 After publish, all of files are copied to 'C:\inetpub\wwwroot\CoursePlayer'.

| $\leftarrow \rightarrow \checkmark \uparrow \square$ > This PC > Sy | /stem (C:) > inetpub > www.root > Cou | rsePlayer      |                  |      |
|---------------------------------------------------------------------|---------------------------------------|----------------|------------------|------|
| 💱 Dropbox                                                           | ^ Name ^                              | Date modified  | Туре             | Size |
| <ul> <li>One Drive</li> </ul>                                       | 204304                                | 5/9/2016 10:26 | File folder      |      |
| Chebrive                                                            | bin                                   | 5/9/2016 10:05 | File folder      |      |
| 💻 This PC                                                           | Content                               | 5/9/2016 10:05 | File folder      |      |
| Desktop                                                             | fonts                                 | 5/9/2016 10:05 | File folder      |      |
| Documents                                                           | scripts                               | 5/9/2016 10:05 | File folder      |      |
|                                                                     | Views                                 | 5/9/2016 10:05 | File folder      |      |
|                                                                     | ApplicationInsights.config            | 5/9/2016 09:03 | XML Configuratio | 5 KB |
| J Music                                                             | 🔊 Global.asax                         | 5/9/2016 08:40 | ASP.NET Server A | 1 KB |
| Pictures                                                            | 🚯 packages.config                     | 5/9/2016 08:40 | XML Configuratio | 3 KB |
| Videos                                                              | 💿 sliderbar.html                      | 5/9/2016 08:40 | Chrome HTML Do   | 3 KB |
| 🖌 🏪 System (C:)                                                     | 💿 videojs.html                        | 5/9/2016 08:40 | Chrome HTML Do   | 2 KB |
| > AMD                                                               | 🖹 Web.config                          | 5/9/2016 10:05 | XML Configuratio | 3 KB |

Your web browser is opened automatically and accesses your website.

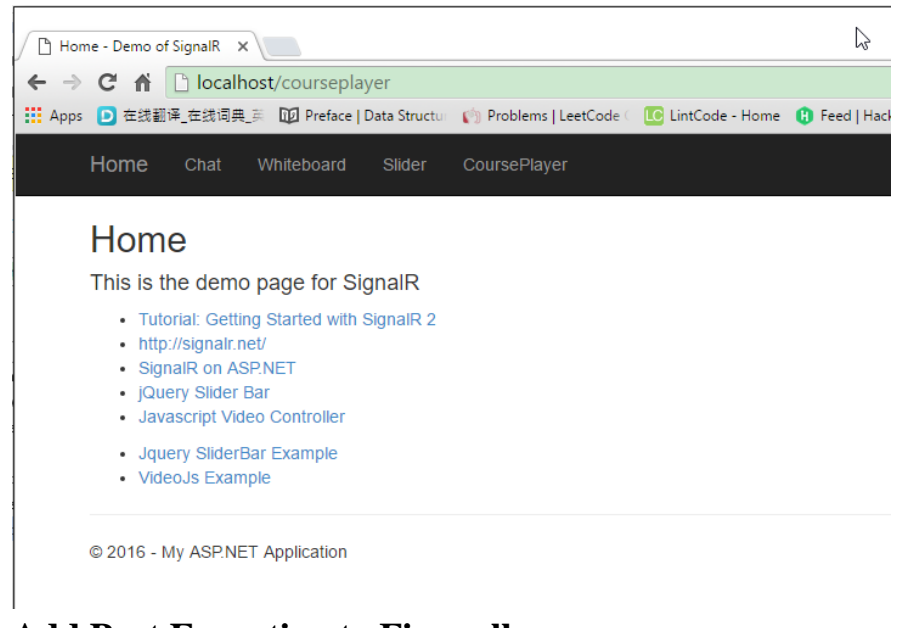

# 3. Add Port Exception to Firewall

- 3.1 Control Panel -> Windows Firewall
- 3.2 Advanced setting

| Control Panel\All Control Panel Ite                                  | ms\Windows Firewall                                                                                                    |                                                                           |  |  |  |
|----------------------------------------------------------------------|----------------------------------------------------------------------------------------------------|---------------------------------------------------------------------------|--|--|--|
| $\leftarrow \rightarrow \lor \uparrow \blacksquare \lor$ Control Par | el > All Control Panel Items > Windows                                                                                                    | Firewall                                                                  |  |  |  |
| File Edit View Tools Help                                            |                                                                                                    |                                                                           |  |  |  |
| Control Panel Home                                                   | Help protect your PC with Wi                                                                                                    | ndows Firewall                                                            |  |  |  |
| Allow an app or feature through Windows Firewall                     | Allow an app or feature Therewall can help prevent hackers or malicious software from gaining access to your PC through through Windows Firewall |                                                                           |  |  |  |
| 🗣 Change notification settings                                       | Private networks                                                                                                    | Not connected $\odot$                                                     |  |  |  |
| Turn Windows Firewall on or<br>off                                   | Guest or public netwo                                                                                                    | orks Connected 🔿                                                          |  |  |  |
| <ul> <li>Restore defaults</li> <li>Advanced settings</li> </ul>      | Networks in public places such as airp                                                                                                    | orts or coffee shops                                                      |  |  |  |
| Troubleshoot my network                                              | Windows Firewall state:                                                                                                    | On                                                                        |  |  |  |
|                                                                      | Incoming connections:                                                                                                    | Block all connections to apps that are not on the list<br>of allowed apps |  |  |  |
|                                                                      | Active public networks:                                                                                                    | 🚟 2WIRE799                                                                |  |  |  |
|                                                                      | Notification state:                                                                                                    | Notify me when Windows Firewall blocks a new app                          |  |  |  |

3.3 Inbound Rules -> New Rule...

| PWindows Firewall with Advance | ed Security                                 |       |         |           |                     | - 🗆 × |
|--------------------------------|---------------------------------------------|-------|---------|-----------|---------------------|-------|
| File Action View Help          |                                             |       |         |           |                     |       |
| 🗢 🄿 🙍 📰 🗟 🖬                    |                                             |       |         |           |                     |       |
| Windows Firewall with Advance  | Inbound Rules                               |       |         |           | Actions             |       |
| Cuthound Rules                 | Name                                        | Group | Profile | Enabled ^ | Inbound Rules       | •     |
| Connection Security Rules      | abPhotoDMCDaemon                            |       | All     | Yes       | 🚉 New Rule          |       |
| > 🖳 Monitoring                 | 🔮 abPhotoDMCDaemon                          |       | All     | Yes       | Y Filter by Profile | +     |
|                                | abPhotoWindowsUpnp                          |       | All     | Yes       | V Filter by State   |       |
|                                | abPhotoWindowsUpnp                          |       | All     | Yes       |                     |       |
|                                | AcerPortalccd                               |       | All     | Yes       | Y Filter by Group   | •     |
|                                | AcerPortalccd                               |       | All     | Yes       | View                |       |
|                                | S BFDLANPLAYER                              |       | Public  | Yes       | Q Refresh           |       |
|                                | S BFDLANPLAYER                              |       | Public  | Yes       | D. Enced Link       |       |
|                                | Firefox (C:\Program Files (x86)\Mozilla Fir |       | Private | Yes       | Export List         |       |
|                                | Firefox (C:\Program Files (x86)\Mozilla Fir |       | Private | Yes       | 🕜 Help              |       |
|                                | 🔮 maLauncher                                |       | All     | Yes       |                     |       |
|                                | 🕑 maUpdat                                   |       | All     | Yes       |                     |       |
|                                | Ø Microsoft Lync                            |       | Public  | Yes       |                     |       |
|                                | Ø Microsoft Lync                            |       | Public  | Yes       |                     |       |
|                                | Microsoft Lync UcMapi                       |       | Public  | Yes       |                     |       |
|                                | Ø Microsoft Lync UcMapi                     |       | Public  | Yes       |                     |       |
|                                |                                             |       |         |           |                     |       |

# 3.4 Rule Type

| 🔗 New Inbound Rule Wizar                  | d X                                                       |
|-------------------------------------------|-----------------------------------------------------------|
| Rule Type                                 |                                                           |
| Select the type of firewall rule to       | xeate.                                                    |
| Steps:                                    |                                                           |
| a Rule Type                               | What type of rule would you like to create?               |
| Protocol and Ports                        |                                                           |
| Action                                    | Program     Rule that controls connections for a program. |
| <ul> <li>Profile</li> <li>Name</li> </ul> | Port                                                      |
| · Hullo                                   | Rule that controls connections for a TCP or UDP port.     |
|                                           | ○ Predefined:                                             |
|                                           | AllJoyn Router 🗸                                          |
|                                           | Rule that controls connections for a Windows experience.  |
|                                           | Custom Custom rule.                                       |
|                                           |                                                           |
|                                           |                                                           |
|                                           |                                                           |
|                                           |                                                           |
|                                           |                                                           |
|                                           |                                                           |
|                                           | (Barly News) Consel                                       |
|                                           | < <u>Back</u> <u>Next</u> > Cancel                        |
|                                           |                                                           |

3.5 Protocol and Ports

| PNew Inbound Rule Wizard                                  | ł                                |                                                                                                   | × |
|-----------------------------------------------------------|----------------------------------|---------------------------------------------------------------------------------------------------|---|
| Protocol and Ports<br>Specify the protocols and ports to  | which this rule applies.         |                                                                                                   |   |
| Steps:<br>Protocol and Ports<br>Action<br>Profile<br>Name | Does this rule apply to TCP or U | DP?<br>ots or specific local ports?<br>80 <br>Example: 80, 443, 5000-5010<br>< Back Next > Cancel |   |

## 3.6 Action

| Prew Inbound Rule Wizard                                                                                    |                                                                                                    | × |
|----------------------------------------------------------------------------------------------------|----------------------------------------------------------------------------------------------------|---|
| Action                                                                                                    |                                                                                                    |   |
| Specify the action to be taken wh                                                                           | en a connection matches the conditions specified in the rule.                                                                                                    |   |
| Specify the action to be taken when steps:<br>Paule Type<br>Protocol and Ports<br>Action<br>Profile<br>Name | en a connection matches the conditions specified in the nule.<br>What action should be taken when a connection matches the specified conditions?<br><b>Output Description</b><br>This includes connections that are protected with IPsec as well as those are not.<br><b>Output Description</b><br><b>Allow the gonnection if it is secure</b><br>This includes only connections that have been authenticated by using IPsec. Connections will be secured using the settings in IPsec properties and rules in the Connection Security<br><b>Cuttorings</b><br><b>Output</b><br><b>Block the connection</b> |   |
|                                                                                                    | < <u>B</u> ack <u>N</u> ext > Cancel                                                                                                    |   |

3.7 Profile

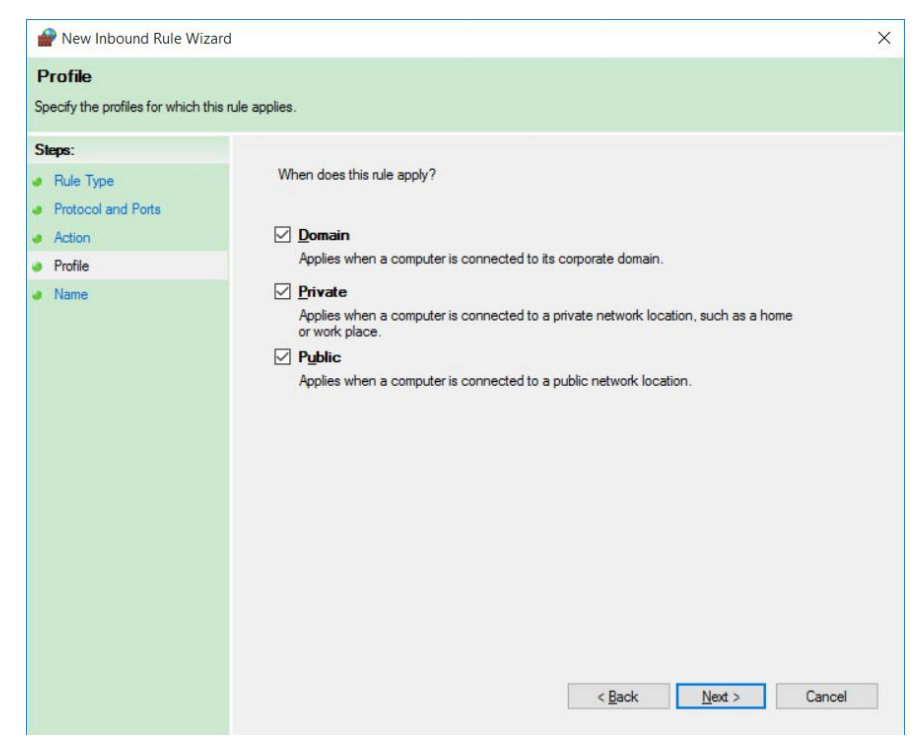

### 3.8 Name

| Provident and the Wizard Rule Wizard     | 1                            | × |
|------------------------------------------|------------------------------|---|
| Name<br>Specify the name and description | of this rule.                |   |
| Steps:                                   |                              |   |
| Rule Type                                |                              |   |
| Protocol and Ports                       |                              |   |
| Action                                   | Manaa                        |   |
| Profile                                  | TCP                          |   |
| Name                                     |                              |   |
|                                          |                              |   |
|                                          | < <u>B</u> ack Einish Cancel | 4 |

After the above steps, your machine is exposed to the outside world.

# 4. Assign Public IP address to your website.

4.1 In IIS, add Binding to web site

| Services (IIS) Manager                                                                                                    |                                                                                                    | - 🗆 X                                                                                                    |
|----------------------------------------------------------------------------------------------------|----------------------------------------------------------------------------------------------------|----------------------------------------------------------------------------------------------------|
| ← → ④ ► CACSWS13 ► Sites ►                                                                                                    | Default Web Site 🔸                                                                                                    | 😰 🖂 🚱 🕶                                                                                                    |
| <u>File View H</u> elp                                                                                                    |                                                                                                    |                                                                                                    |
| Connections Connections Connections Connections CACSWS13 (CSTCIS\R2HUANG) CACSWS13 (CSTCIS\R2HUANG) CACSWS13 (CSTCIS\R2HUANG) CACSWS13 (CSTCIS\R2HUANG) CACSWS13 (CSTCIS\R2HUANG) CACSWS12 CACSWS12 CACSW | Oefault Web Site Home         Filte: <ul> <li> <ul> <li> <li> <ul> <li> <li> <ul> <li> <li> <ul> <li> <li> <ul> <li> <li> <ul> <li> <li> <li> <ul> <li> <li> <ul> <li> <li> <ul> <li> <li> <ul> <li> <li> <ul> <li> <li> <ul> <li> <li> <li> <ul> <li> <li> <li> <li> <li> <li> </li> <li> <li> <li> <ul> <li> <li> <li> <li> <li> <li> <li> <li> <li> <li> </li> <li> <li> </li> <li> <li> <li> <li> <li> <li> <li> <li> <li> </li> <li> <li> <li> <li> <li> <li> <li> <li> </li> <li> <li> <li> <li> <li> <li> <li> <li> <li> <li> <li> <li> <li> <li> <li> <li> <li> <li> <li> <li> <li> <li> <li> <li> <li> <li> <li> <li> <li> <li> <li> <li> <li> <li> <li> <li> <li> <li> <li> <li> <li> <li> <li> <li> <li> <li> <li> <li> <li> <li> <li> <li> <li> <li> </li> <li> <li> <li> <li> <li> <li> <li> <li> </li> <li> <li> <li> <li> <li> <li> <li> <li> <li> <li> <li> <li> <li> <li> <li> <li> </li> <li> <li> </li> <li> <li> </li> <li> </li> <li></li></ul></li></li></li></li></li></li></li></li></ul></li></li></li></ul></li></li></ul></li></li></ul></li></li></ul></li></li></ul></li></li></ul></li></li></li></ul></li></li></ul></li></li></ul></li></li></ul></li></li></ul></li></li></ul></li></ul> | Actions  Actions  Actions  Content of the importance of the importance of the import |
|                                                                                                    |                                                                                                    |                                                                                                    |

4.2 Set IP Address and Port.

If you choose another port, you must add the port number to firewall exception, refer to step 3.

| 📬 Internet Information Services (IIS) Manager                                                                                                    | - 0                                                   | ×             |
|----------------------------------------------------------------------------------------------------|-------------------------------------------------------|---------------|
| ← → (● → CACSWS13 → Sites → De                                                                                                    | efault Web Site 🔸 🔤 🔯 🔯                               | •             |
| <u>F</u> ile <u>V</u> iew <u>H</u> elp                                                                                                    |                                                       |               |
| Elle       View       Help         Connections       View       AcSSWS13 (CSTCIS/RZHUANG)         Application Pools       Application Pools         Application Pools       DataService         O       DataService         O       DataService         O       CoursePlayer         O       OriginalHtmlPlayer         O       OriginalServer         O       Signalsever         O       Wideo | Actions<br>Performed Set Provide Site Home<br>Filter: |               |
| Ready                                                                                                    | Caching Filtering Authon V                            | <b>G</b> a .: |
|                                                                                                    |                                                       | <b>B</b>      |

4.3 Access website with ip address, don't miss the last slash.

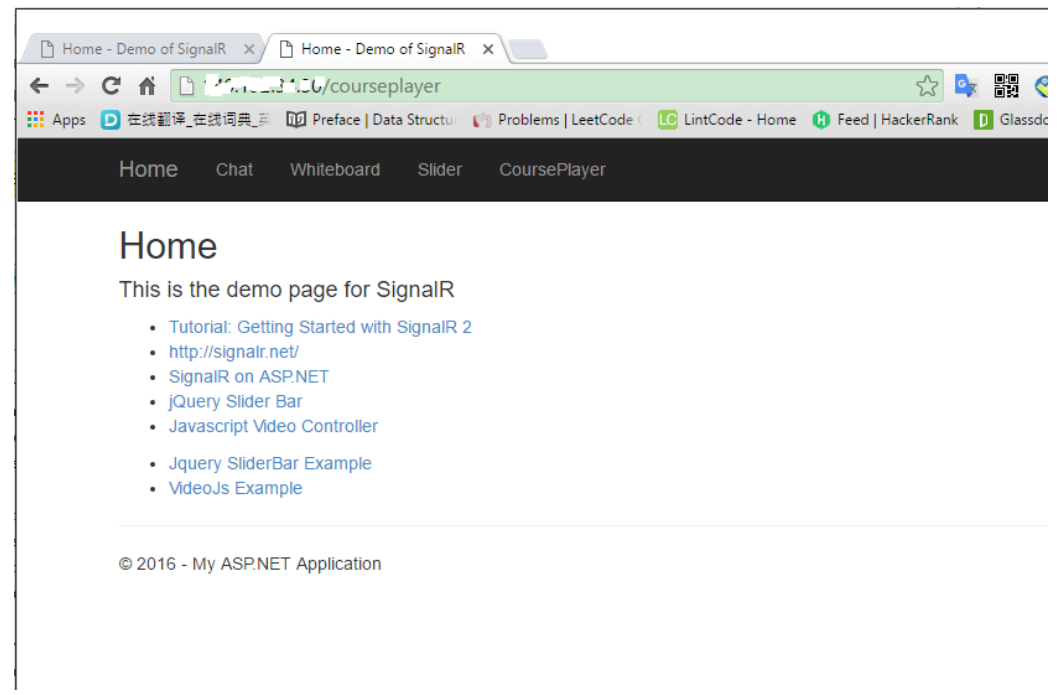

4.4 Try this address in another machine.